## 新型コロナウイルスワクチン3回目接種について ~予約方法の注意点~

#### 2022/4/8 現在の情報です。 今後、変更する可能性があります。最新の情報をご確認ください。

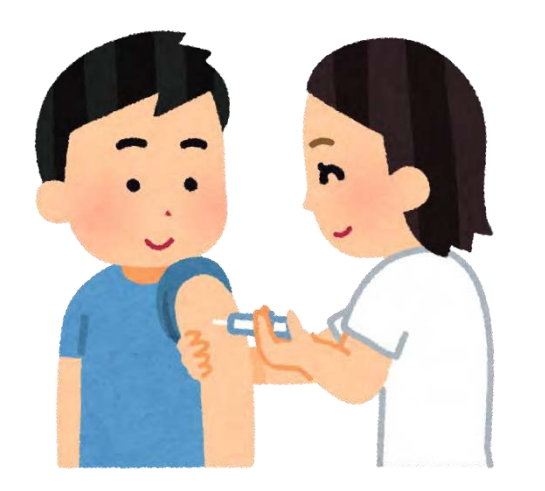

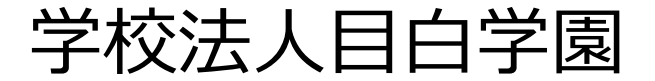

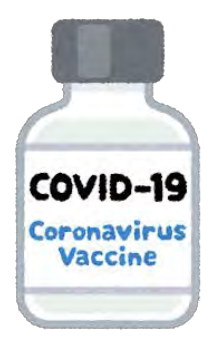

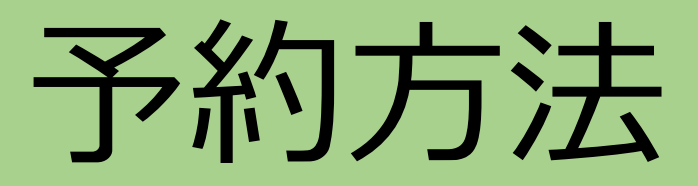

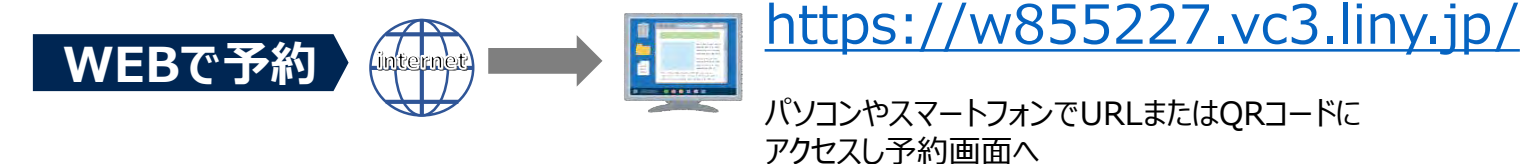

## パソコンやスマートフォンでURLまたはQRコードに

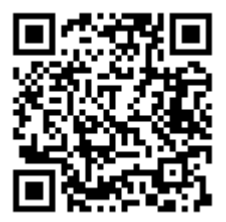

ワクチン接種予約の流れ

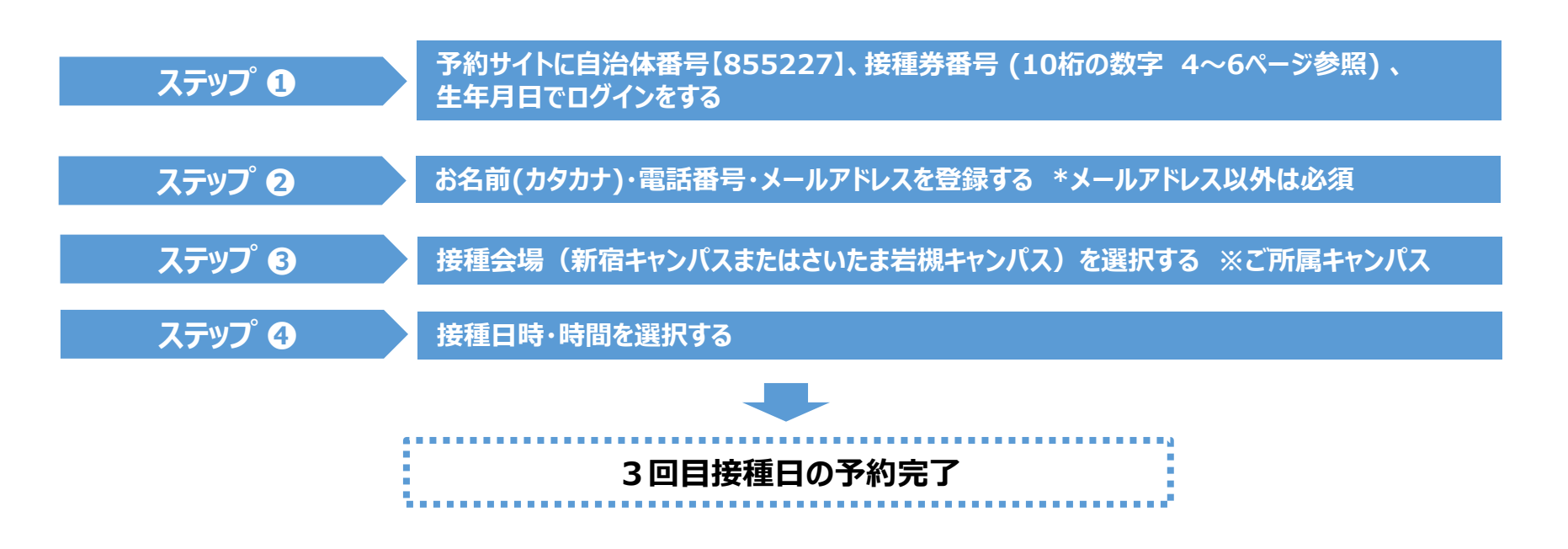

### ●重要なご案内●

- ■自治体番号は【855227】となります。(固定)
- ■接種券番号は、10桁の数字となります。4~6ページをご確認ください。 市区町村から送付されている接種券番号とは異なりますので間違わないようにお願いいたします。
- ■予約時にメールアドレスを登録すると、前日にリマインドメールが届きます。
- ■予約の変更は、予約日の2日前からできなくなりますのでご注意ください。 また、ワクチンを無駄にしないためにも、予約後はなるべくキャンセルはしないようご協力をお願い いたします。
- ■原則、所属キャンパスで接種をお願いいたします。どうしても日程が合わない場合は、所属ではない キャンパスでも接種が可能です。

【新宿キャンパス】

◆実施日:5月16日(月)・5月17日(火)・5月18日(水)

【さいたま岩槻キャンパス】

◆実施日:4月29日(金)・4月30日(土)

**目白学園 職域接種サポートデスク** 東武トップツアーズ(株)東京法人西事業部内 担当:小林・清水・石川 E-mail:mejiro-shokuiki@tobutoptours.co.jp TEL:03-5212-7102 (平日10:00-17:00 / 土日祝日除く)

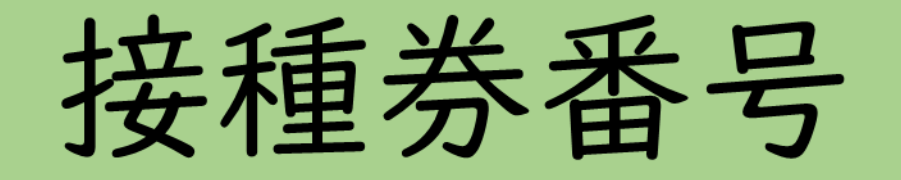

## ①専任教職員・非常勤講師・パートタイマー・ 嘱託職員の場合

## ⇒4桁の教職員番号の後に、0(ゼロ)を6個付けて 10桁とする。

(例 1234が教職員番号の場合
 →接種券番号(10桁)は1234<u>000000</u>)

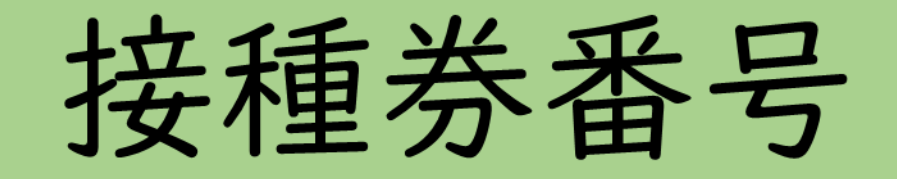

## ②派遣職員の場合

- ②-1 人事コードが4桁の数字の場合
  ⇒4桁の人事コードの後に、0(ゼロ)を6個付けて
  10桁とする。
  - (例 9999が人事コードの場合)

→接種券番号(10桁)は9999<u>00000</u>)

②-2 人事コードにアルファベット(A)が含まれている場合
 ⇒Aを6に置き換え、4桁の人事コードの後に、0(ゼロ)を
 6個付けて10桁とする。
 (例 A999が人事コードの場合

→接種券番号(10桁)は<u>6</u>999<u>000000</u>)

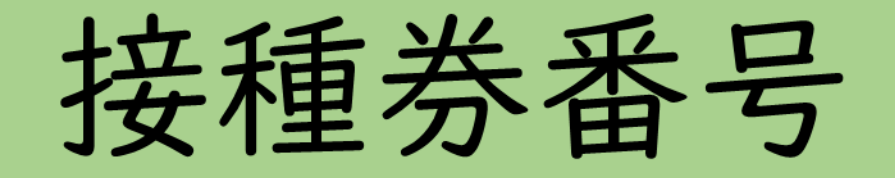

### ③業務委託先の職員の場合

# 所属会社を通してご案内している"7"から始まる10 桁の個々に割り当てられた番号です。

### (例 717610000

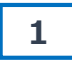

「利用規約に同意する」にチェックを入れ、 「予約をはじめる」ボタンを押してください。

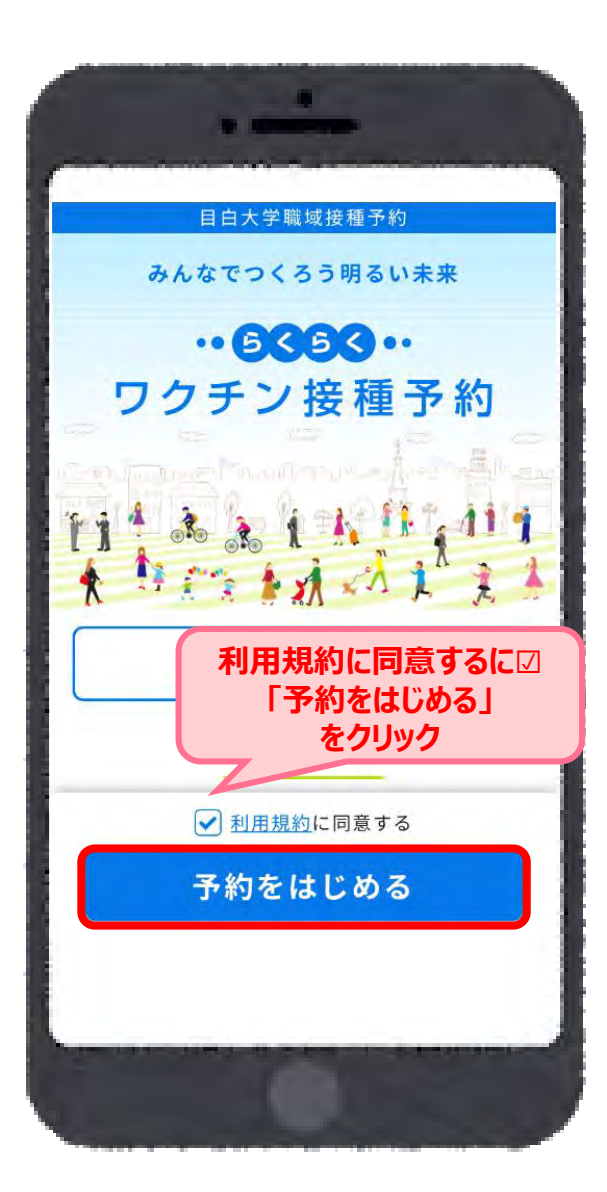

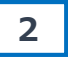

個人認証情報を確認します。 自治体番号「855227」(自動で表示されます) 接種券番号入力し、生年月日を選択し、「次に進む」を押してください。 ※接種券番号は10桁の数字です(前のページで確認してください)

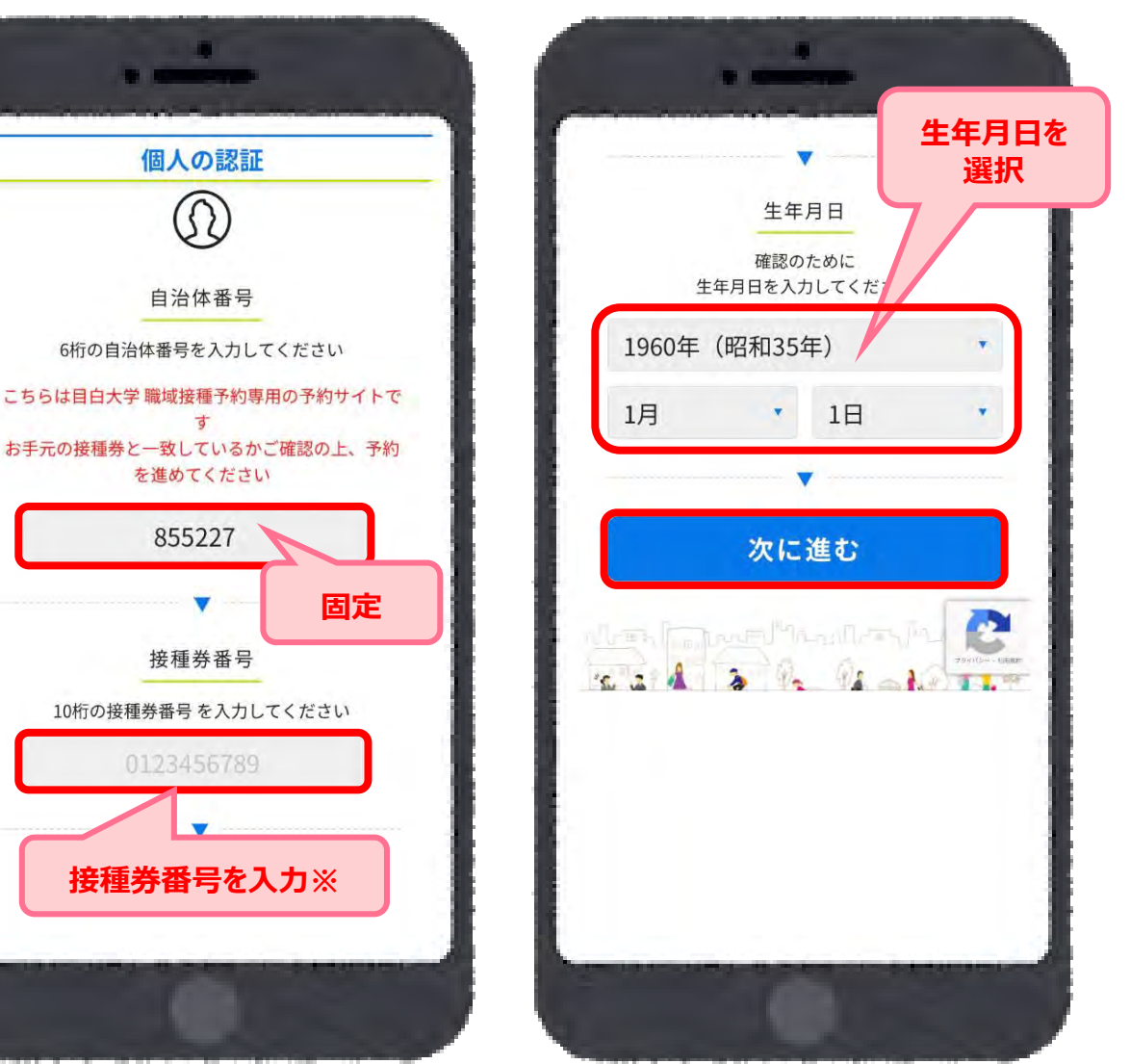

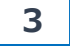

お名前(カナ)、電話番号、メールアドレス を入力して「次に進む」を押してください。

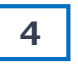

「場所から決める」を選択し、「次に進む」を 押してください。

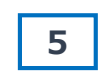

「目白大学」を押してください。

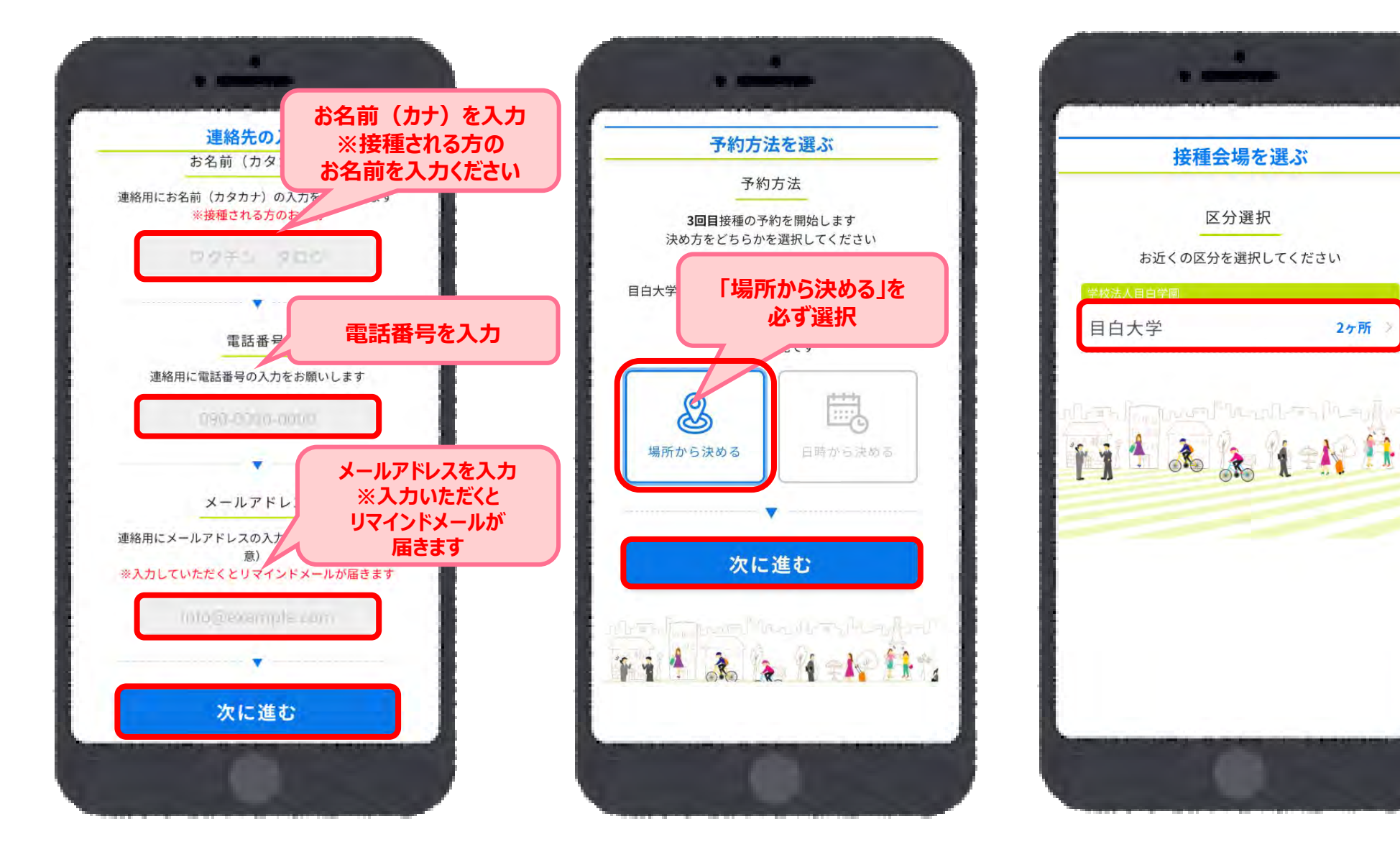

「新宿キャンパス」または「さいたま岩槻キャンパス」を選択してください。

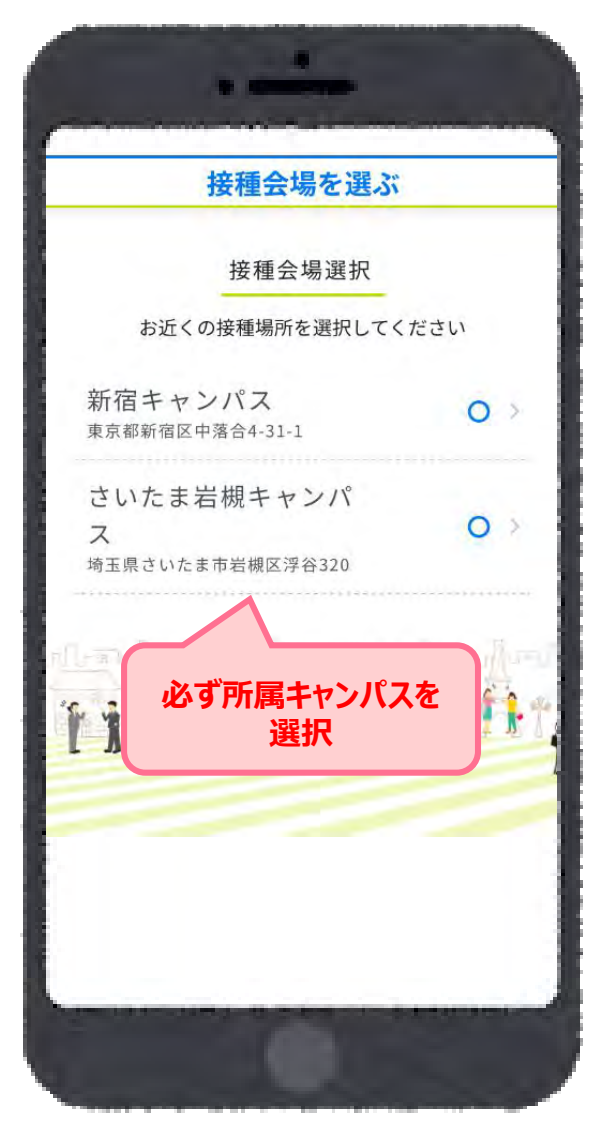

「○」または「△」から予約希望日を選択し てください。

7

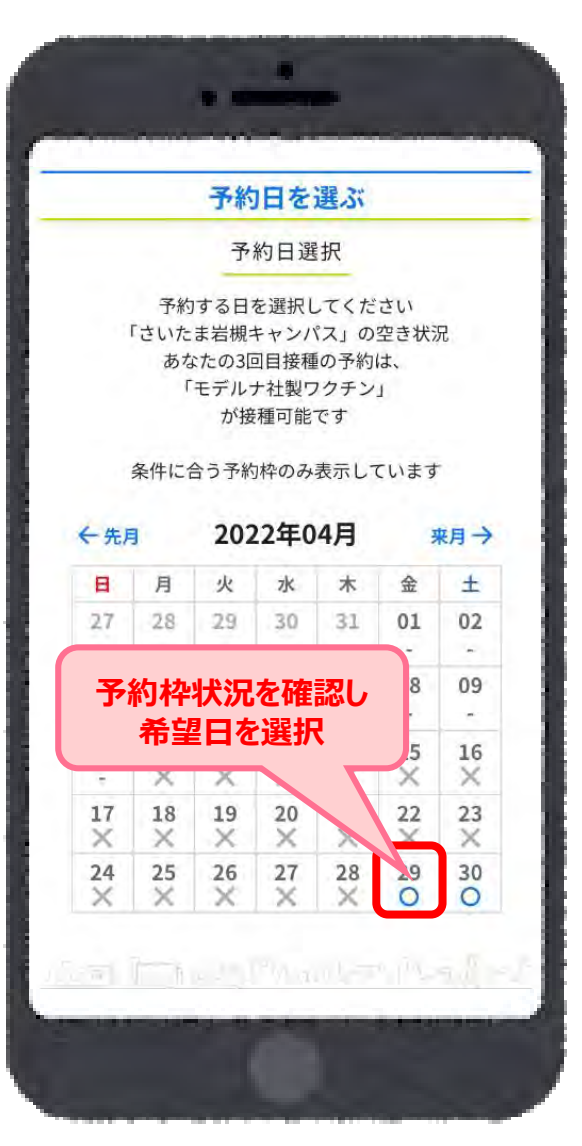

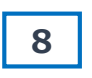

予約希望時間を選択してください。

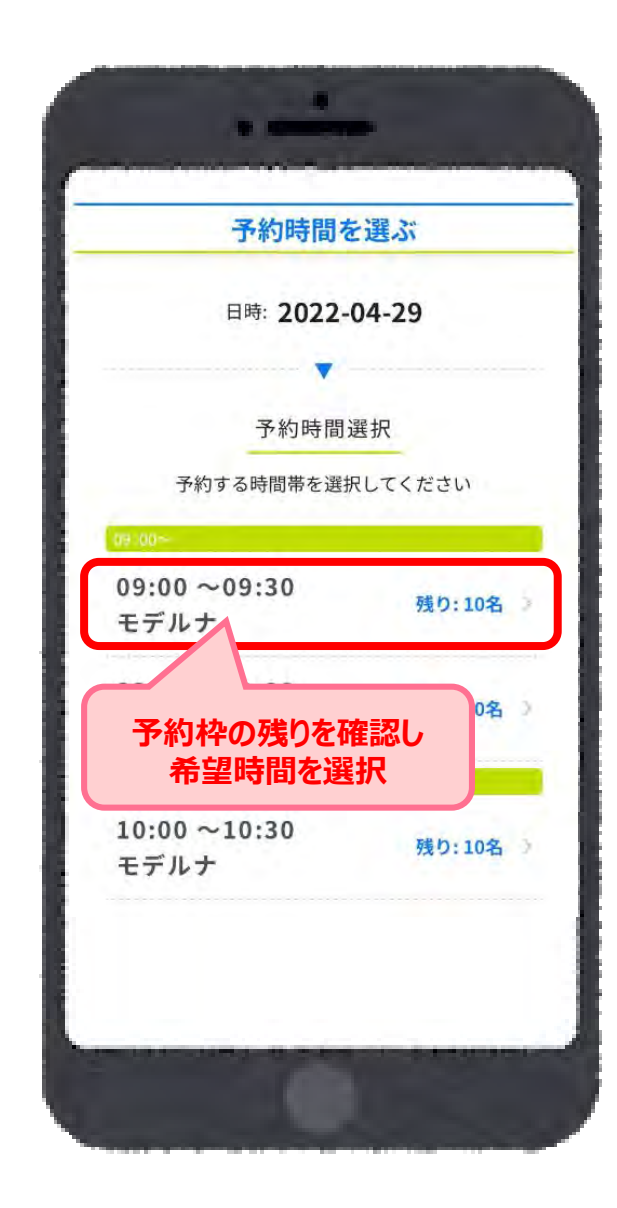

予約内容に間違いがないか確認し、「予約 を確定する」を押してください。

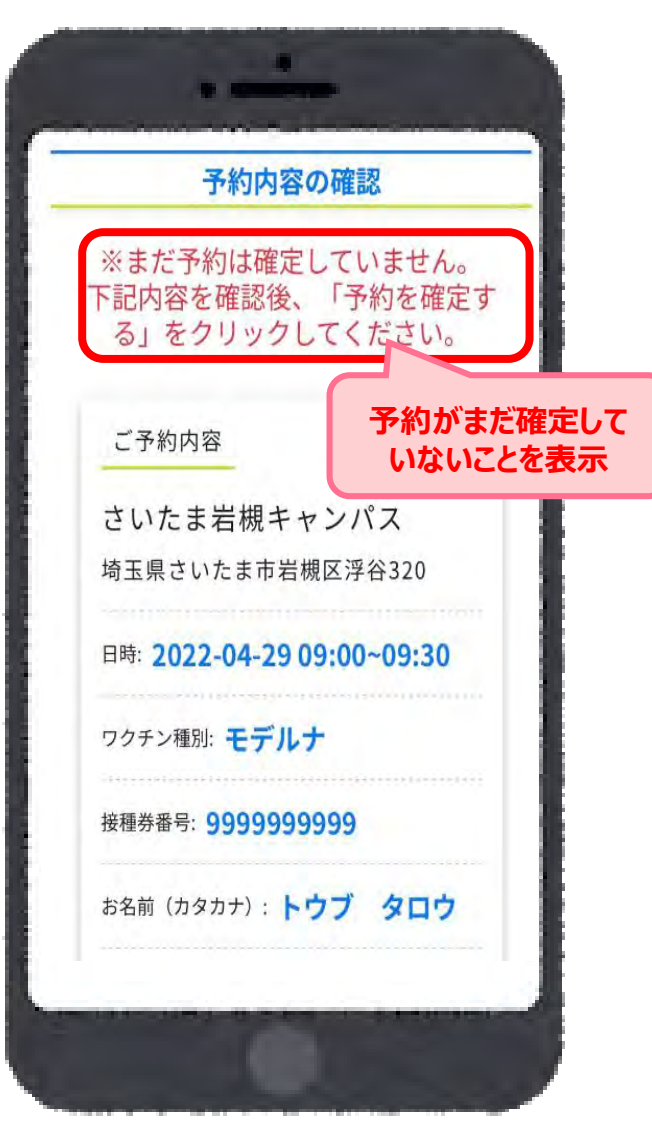

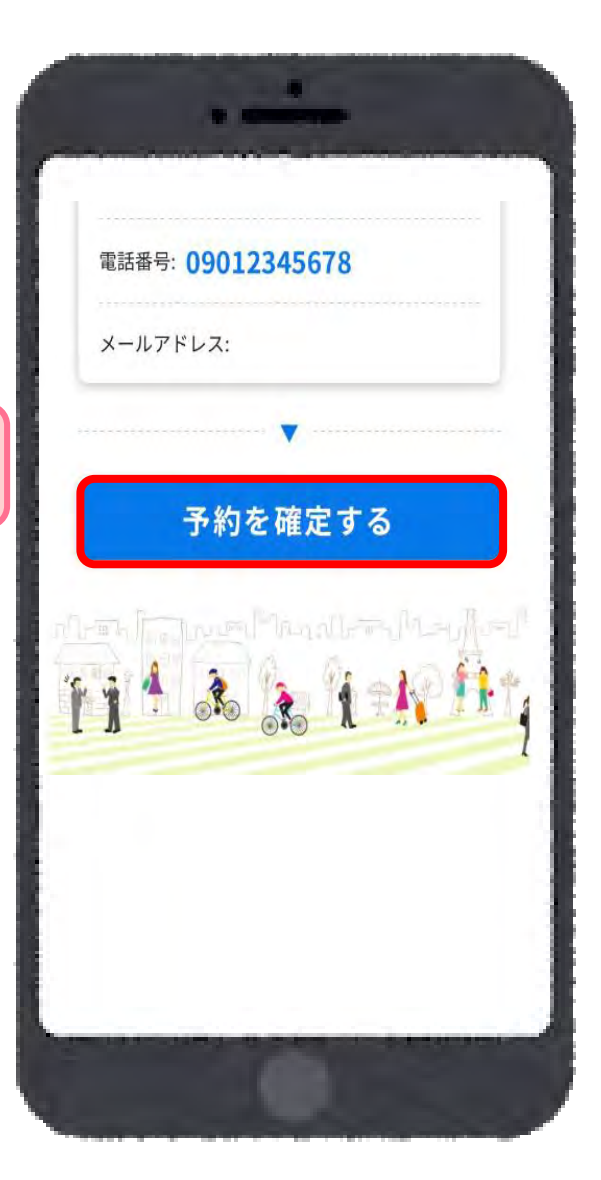

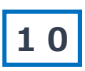

以下の画面が表示されますと予約完了と なります。「マイページ」を押してください。

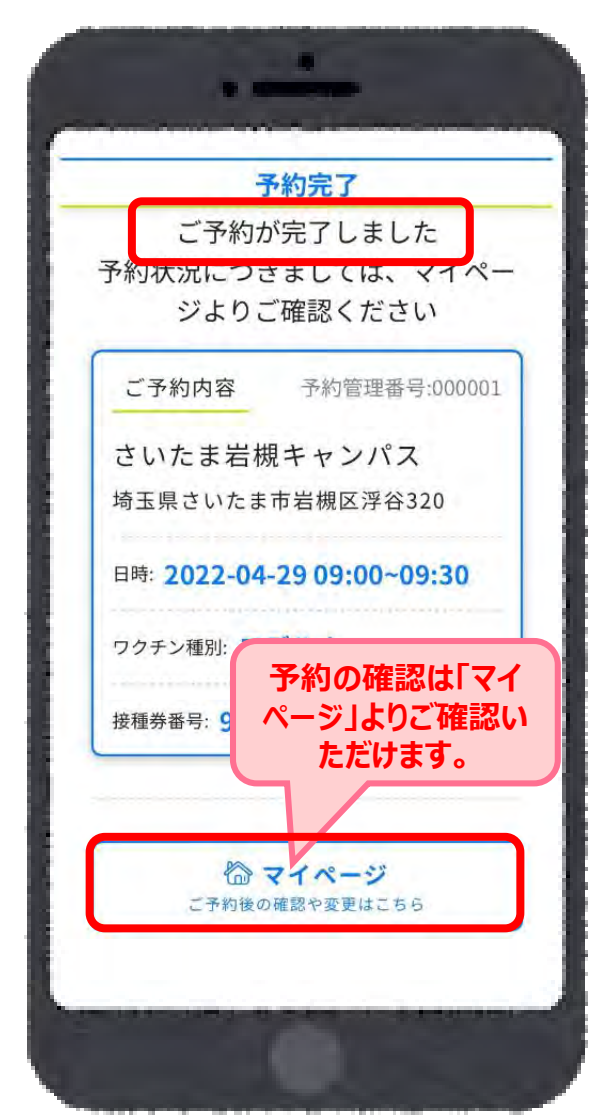

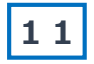

予約を変更する場合は、マイページより一 度予約をキャンセルし、再度新たに予約を はじめてください。

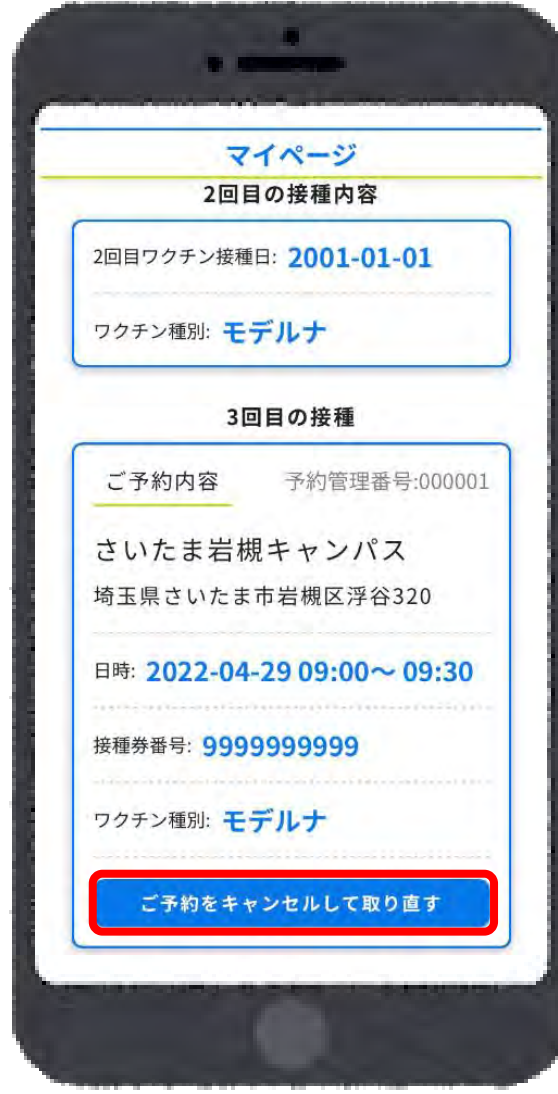

12

「キャンセルしました」と表示されたら、キャン セルが完了となります。「予約を始める」より 再予約を行ってください。

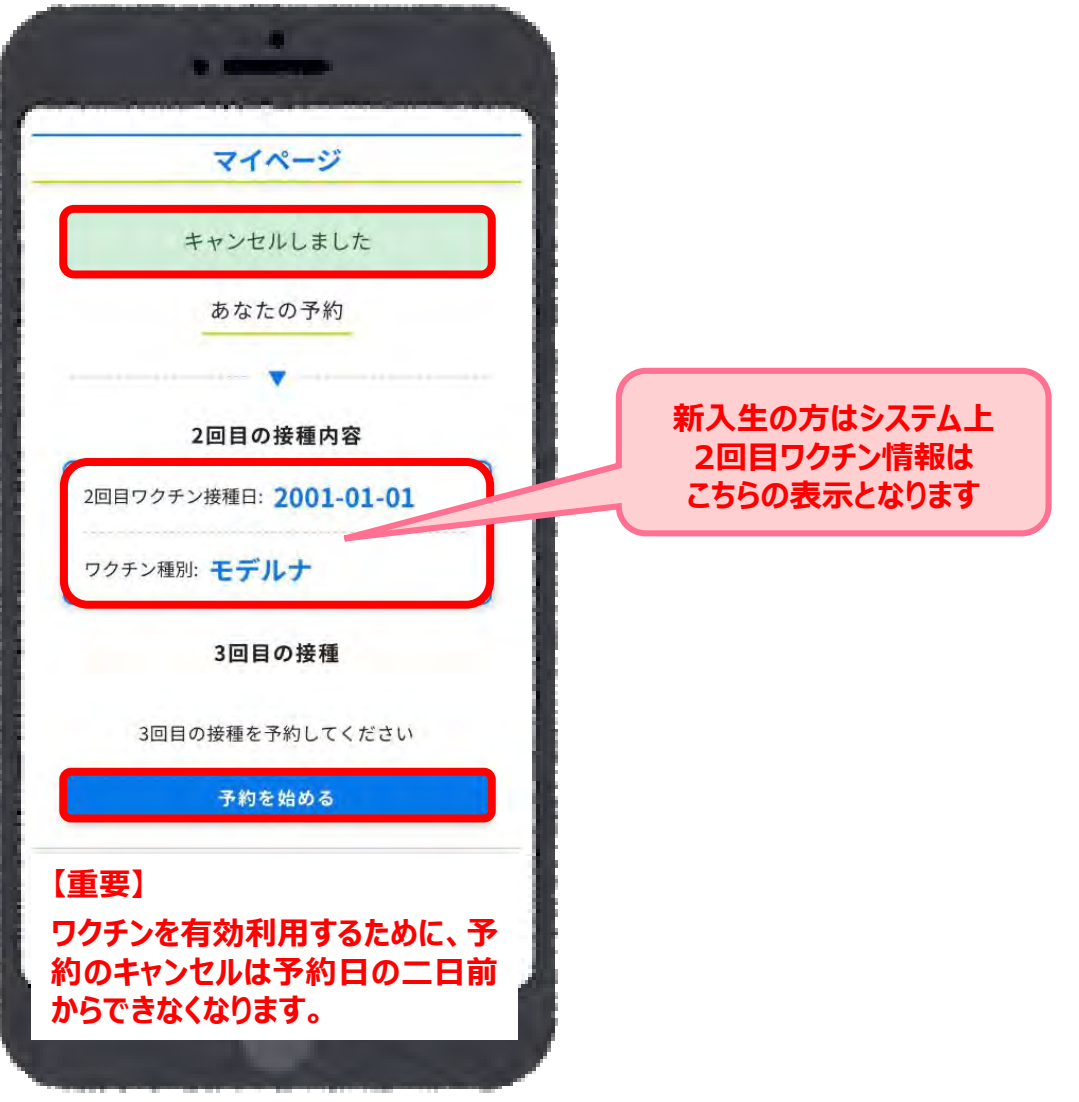